#### Tech Note 524

# Resolving the "URL cannot be resolved or accessed or does not reference an XML document" Error in Wonderware® Information Server

All Tech Notes and KBCD documents and software are provided "as is" without warranty of any kind. See the Terms of Use for more information.

Topic#: 002259 Created: March 2008

# Introduction

This technote provides recommendations to resolve the error message **URL cannot be resolved or accessed or does not reference an XML document**. The message may appear when users click **ActiveFactory/Reports** from the WIS 3.0 Launch Pad.

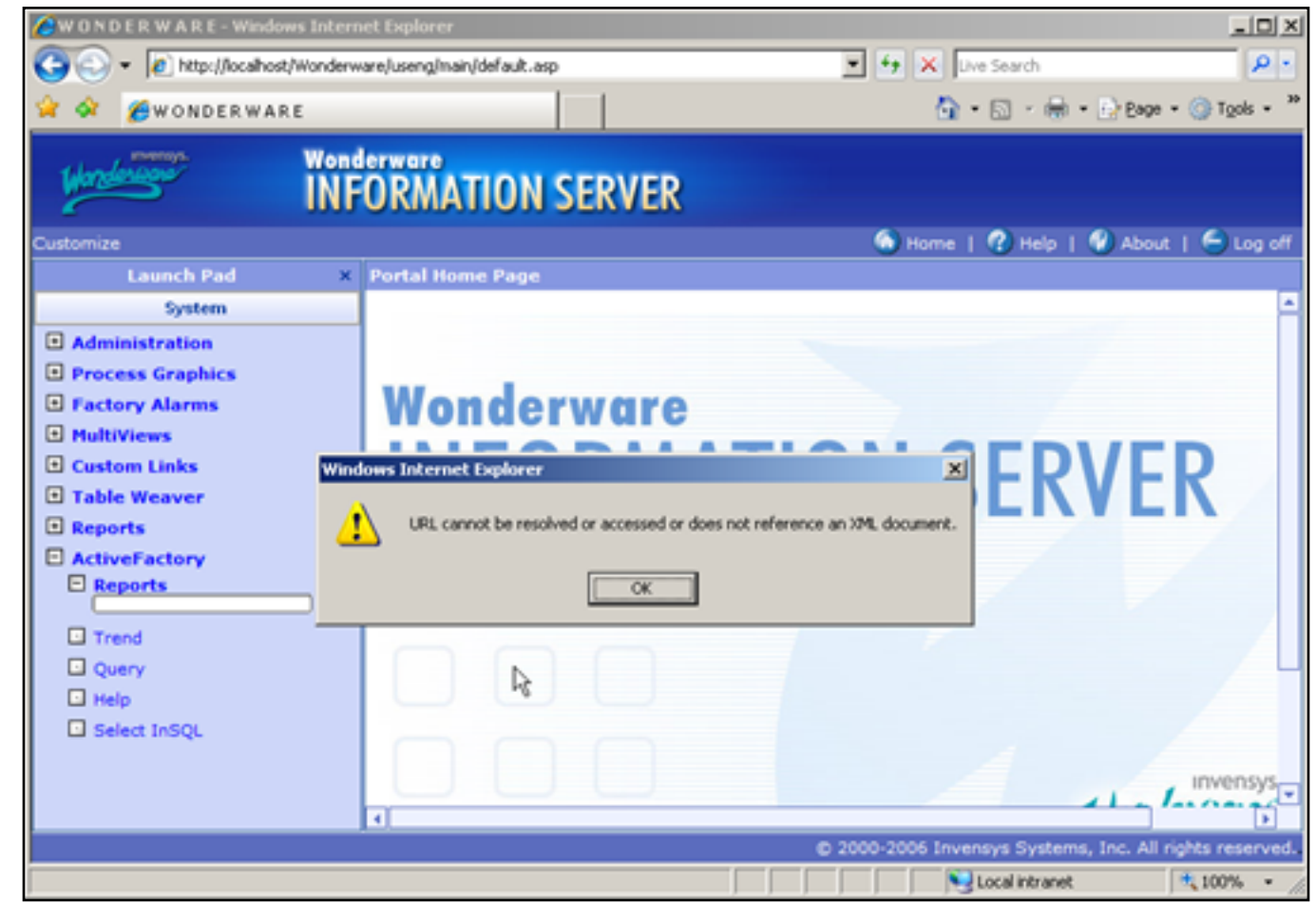

Figure 1: URL and XML Reference Error

## **Application Versions**

• Wonderware Application Server (WIS) 3.0

### Symptoms

Symptoms range from file corruption to incorrect security settings. Any of the conditions cause the general error message to appear. Summary recommendations and links to their details appear below.

• Enable Anonymous Access for the AFWeb site

- Allow Full Access to the AFWeb/Language Folder
- Replace the Corrupted ReportParameters.xml File
- Restore Missing IE Settings
- Ensure the Websites Named Wonderware and AFWeb are Configured Properly for ASP.NET 2.0.50727
- Anonymous Password for the AFWeb Website May be Incorrect
- RWSInfo.xml Does Not Have the Correct Settings for the AFWeb Website
- AFWeb is not Excluded from Sharepoint Managed Paths

# **Recommended Solutions**

## Enable Anonymous Access for the AFWeb Site

1. Click Start/Run and type inetmgr to start Internet Information Services (IIS Manager).

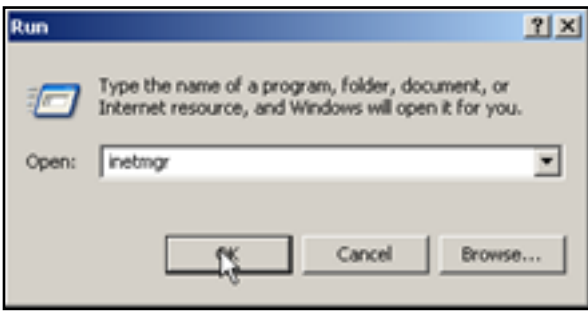

Figure 2: Run Inetmgr

- 2. Click **OK**, and expand your local computer icon.
- 3. Expand Web Sites, then Default Web Site.
- 4. Right-click the **AFWeb** icon and select **Properties**.

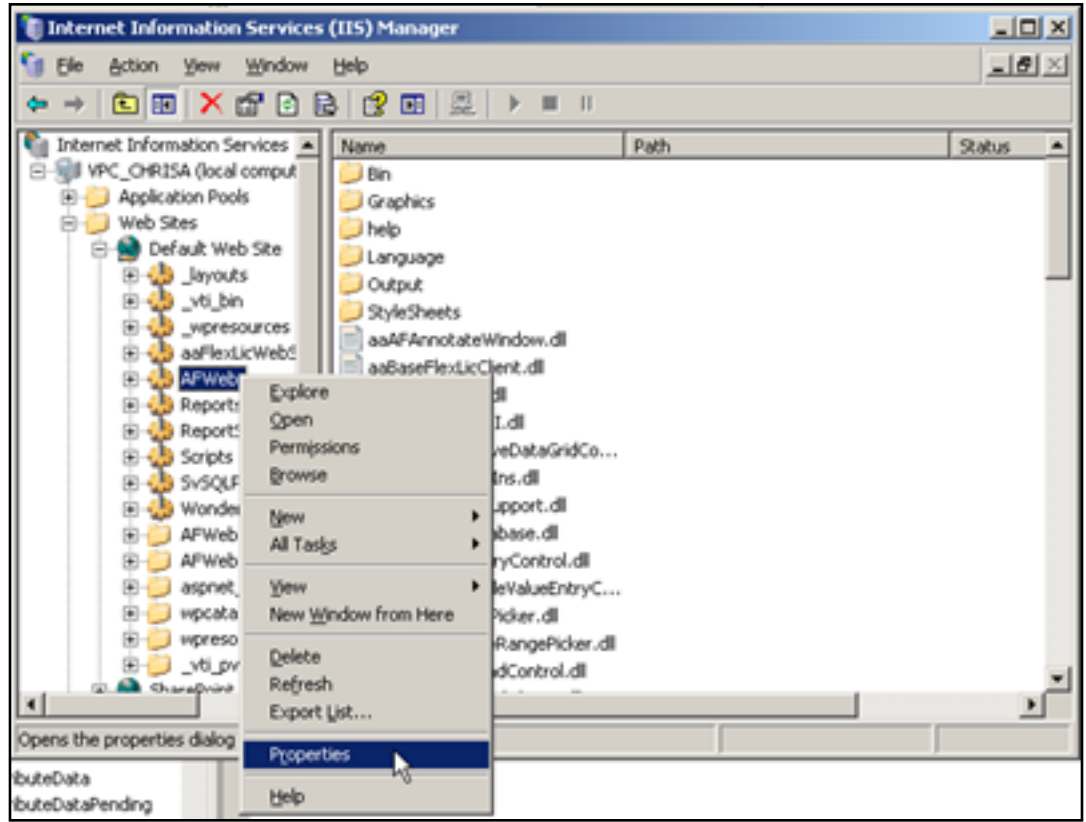

Figure 3: Access AFWeb Properties

5. Click the **Directory Security** tab and click **Edit** for **Authentication and access control**.

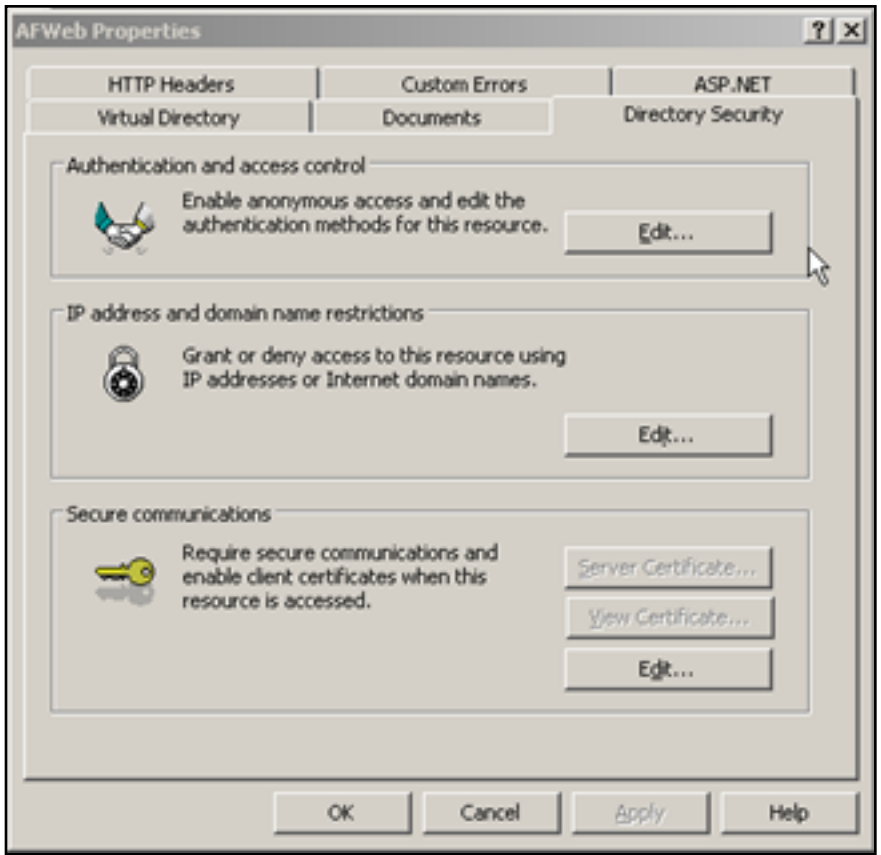

Figure 4: Edit Authentication and Access Control

6. Check the Enable anonymous access option and save/close the Properties window.

| Authentication Me                                             | thods                                                                                        | ×                    |
|---------------------------------------------------------------|----------------------------------------------------------------------------------------------|----------------------|
| Enable gnony<br>Use the following                             | Nous access                                                                                  | anonymous access:    |
| User name:                                                    | IUSR_VPC_CHRISA                                                                              | Browse               |
| Password:                                                     | •••••                                                                                        |                      |
|                                                               |                                                                                              |                      |
| - Authenticated ac                                            | ess                                                                                          |                      |
| For the following<br>are required whe<br>- anonym<br>- access | authentication methods, us<br>"<br>ous access is disabled, or<br>s restricted using NTFS acc | er name and password |
| Integrated W                                                  | ndows authentication                                                                         |                      |
| Digest author                                                 | tication for Windows domai                                                                   | n servers            |
| .NET Passpor                                                  | authentication                                                                               | cloar (exc)          |
| Default domain                                                |                                                                                              | Select               |
| Bealm:                                                        |                                                                                              | Sglect               |
| 0                                                             | Cancel                                                                                       | Help                 |

Figure 5: Enable Anonymous Access

# Allow Full Access to the AFWeb/Language Folder

- 1. Open Windows Explorer and browse to C:\Inetpub\wwwroot\AFWeb.
- 2. Right click on the folder Language and select **Properties**.

| 🗀 C:\Inetpu   | b\www.root\AFWeb                      |           |
|---------------|---------------------------------------|-----------|
| Ele Edit      | Vew Favorites Tools                   | Help      |
| 🔾 Back + (    | 🔿 - 🍠 🔎 Search 🌔                      | Folders 🙀 |
| Address 🗀     | C:(Inetpub/ywww.root(AFWeb            |           |
| Name -        |                                       | 8         |
| C)Bin         |                                       |           |
| Graphics      |                                       |           |
| Chelp         | _                                     |           |
| Elanguage     | Onen                                  |           |
| Output        | Spen                                  |           |
| StyleSte      | Cauch                                 |           |
| 💁 aaAFAn      | Sgaron                                | 5143      |
| aaBaseF       | Sharing and Security                  | 523       |
| 💁 aaFlext.i 🗌 | field To b                            | 1,5221    |
| 💁 aaFlext.i _ | Selfa to                              | 463       |
| Dshhee 🙋      | Cug.                                  | 2341      |
| D:teHee 🙋     | ⊆opy                                  | 2,4341    |
| DtaHee 🙋      | Canada Chasta A                       | 306 8     |
| DteHee 🙋      | Creace proricol                       | 1261      |
| D:teHee       | Foers                                 | 2,4581    |
| DtaHee        | Nexalle                               | 210 /     |
| DteHee        | Properties                            | 382 (     |
| aaHist Cliff  | u u u u u u u u u u u u u u u u u u u | 1388      |
| aahistCler    | ntTrendControl.dl                     | 5343      |
| aaHistCler    | ntTrendObject.dll                     | 2,010 8   |
| aaHistClier   | ntut.dli                              | 982.8     |

Figure 6: Language Folder Properties

3. Click the **Security** tab.

| Language Properties                                     |                  | <u>? ×</u>  |
|---------------------------------------------------------|------------------|-------------|
| General Sharing Security Web                            | Sharing Custo    | mize        |
| Group or user names:                                    |                  |             |
| Administrators (VPC_CHRISA                              | (Administrators) |             |
| IIS_WPG (VPC_CHRISAVIS                                  | _WPG)            |             |
| SYSTEM                                                  | _UHRISAVIUSH     | VPC_CHHISAJ |
| Users (VPC_CHRISAVUsers)                                |                  |             |
|                                                         |                  |             |
|                                                         | A <u>d</u> d     | Remove      |
| Permissions for Administrators                          | Allow            | Deny        |
| Full Control                                            | 8                |             |
| Modify                                                  | ~                |             |
| List Folder Contents                                    |                  |             |
| Read                                                    | 2                | H H         |
| Write                                                   | 5                | - 티 등       |
| Cassial Doministra                                      |                  |             |
| For special permissions or for advar<br>click Advanced. | nced settings,   | Advanced    |
|                                                         |                  |             |
| OK                                                      | Cancel           | Apply       |

Figure 7: Security Settings for Everyone

4. Add the user **Everyone** and click **Allow** for the **Full Control** Administrators permissions.

| Language Properties                                    |                   | <u>? ×</u>     |
|--------------------------------------------------------|-------------------|----------------|
| General Sharing Security Web                           | Sharing Custor    | mize           |
| Group or user names:                                   |                   |                |
| Administrators (VPC_CHRISA                             | (Administrators)  | -              |
| 🗊 Everyone                                             |                   |                |
| IIS_WPG (VPC_CHRISAVIS)                                | _WPG)             |                |
| Internet Guest Account (VPC)                           | _CHRISAVUSR_      | VPC_CHRIS      |
| 5YSTEM                                                 |                   | -              |
| •                                                      |                   |                |
|                                                        | Add               | <u>R</u> emove |
| Permissions for Everyone                               | Allow             | Deny           |
| Full Control                                           |                   |                |
| Modify                                                 |                   |                |
| Read & Execute                                         | $\mathbf{\nabla}$ |                |
| List Folder Contents                                   |                   |                |
| Read                                                   |                   |                |
| Write                                                  |                   |                |
| Consid Domissions                                      |                   |                |
| For special permissions or for adva<br>click Advanced. | nced settings,    | Adyanced       |
|                                                        |                   |                |
| OK                                                     | Cancel            | Apply          |

Figure 8: Everyone User Permissions

5. Save the settings and close the **Properties** dialog box.

# Replace the Corrupted ReportParameters.xml File

The ReportParameters.xml file contains the complete tree structure for your published reports. This file is not dynamically recreated by the system, so as a result of file corruption, users may find that they no longer have access to reports that have already been published.

You can confirm the **ReportParameters.xml** file is corrupt by completing the following steps. When the file is corrupt you must replace and rebuild the file to match your current parameters structure.

#### To confirm the corrputed file

1. Open the **ReportParameters.xml** file using Internet Explorer.

|                                                  | Open<br>Edit                        |                              |
|--------------------------------------------------|-------------------------------------|------------------------------|
| Ope<br>Se <u>n</u><br>Cu <u>t</u><br><u>C</u> op | Open Wit <u>h</u>                   | XML Editor                   |
|                                                  | Send To                             | Microsoft Visual Studio 2005 |
|                                                  | Cut<br><u>C</u> opy                 | Internet Explorer            |
|                                                  | Create ≦hortcut<br>Delete<br>Rename | ⊊hoose Program               |
|                                                  | Properties                          |                              |

Figure 9: Open ReportParameters.xml Using Internet Explorer

2. Click Allow blocked content to allow Internet Explorer to compile the XML page.

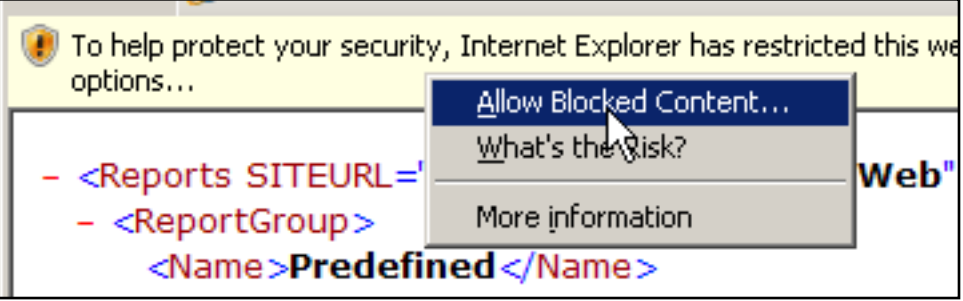

Figure 10: Allow Blocked Content

3. If you see the Warning icon (Figure 11 below) on the bottom left corner of the frame, the **ReportParameters.xml** file is corrupted.

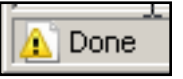

Figure 11: Corrupted File Warning Indicator

#### To replace and rebuild the corrupted file

- 1. Open Windows Explorer and browse to C:\Inetpub\wwwroot\AFWeb.
- 2. Copy the original ReportParameters.xml file from the WIS installation CD root at **\\AFWeb \Reportparameters.xml**.
- 3. Make sure the **Read Only** option is blank (Figure 12 below).

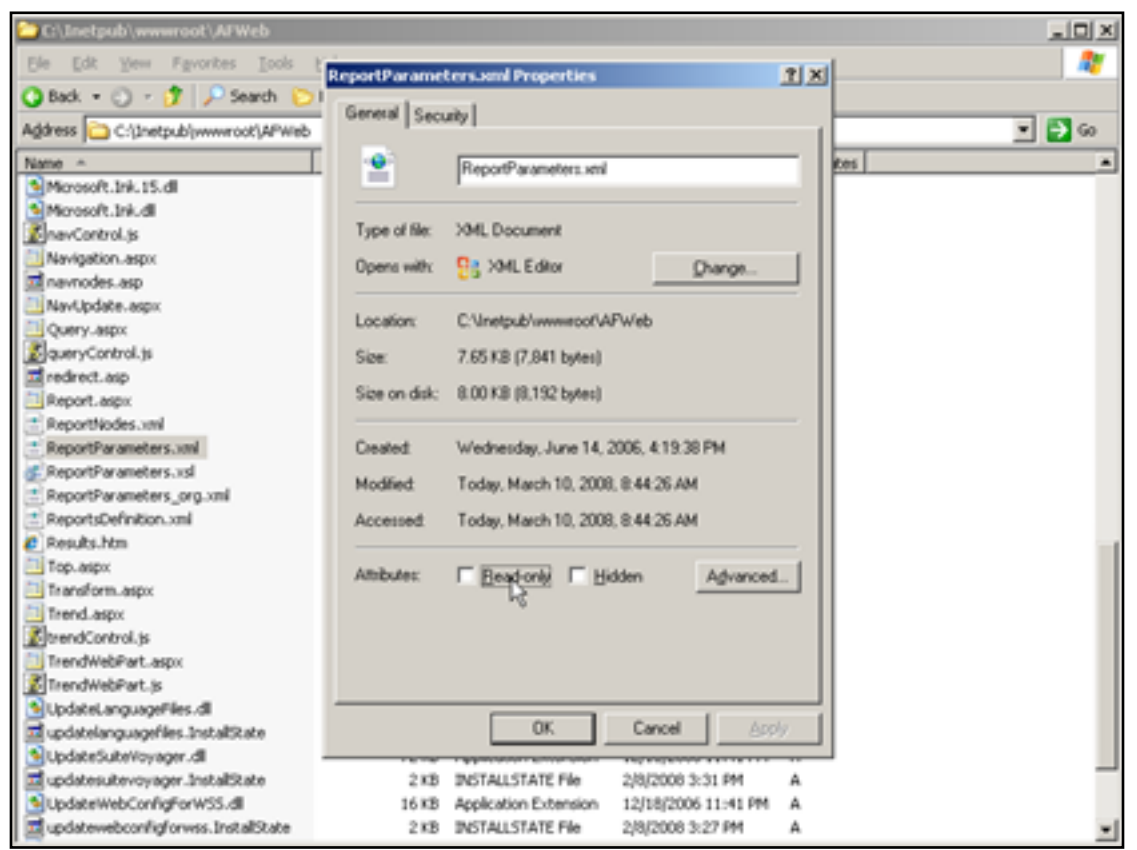

Figure 12: ReportParameters.xml File Properties

 Contact Wonderware Tech Support to rebuild the file in order to match your current report structure. Rebuilding the ReportParameters.xml requires the use of a utility (Report Manager) developed by technical support.

# **Restore Missing IE Settings**

With Terminal Services, it is possible to launch Internet Explorer with a user that has never logged in as an interactive user.

• Ensure all IE settings and registry entries are configured by physically logging into the machine at least once.

Ensure the Websites Named "Wonderware" and "AFWeb" are Configured Properly for ASP.NET 2.0.50727

- 1. Follow steps to Enable Anonymous Access 1-4 above.
- 2. Click on the **ASP.NET** Tab and change the ASP.NET version to **2.0.50727**.

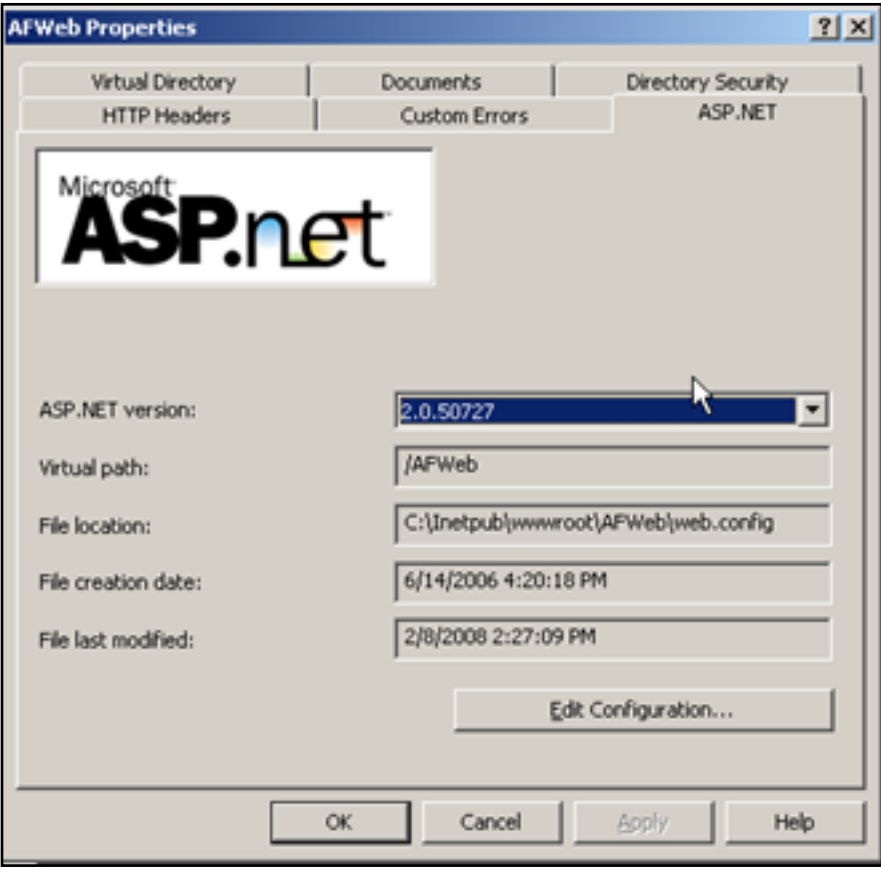

Figure 13: ASP.Net Version

3. Repeat the same steps for the **Wonderware** website.

### Anonymous Password for the AFWeb Website May be Incorrect

When the password for anonymous login is not correct, a login failure results.

• Change the anonymous user in step 6 (above) to a local administrator or enter the correct password for **IUSR\_xxx**.

RWSInfo.xml Does Not Have the Correct Settings for the AFWeb Website

- 1. Go to C:\Inetpub\wwwroot\Wonderware\Applications\HistClientReportingSite, and open the RWSinfo.xml file using Notepad.
- 2. Make sure the fields RWSNodeName and RWSSiteName values are correct.

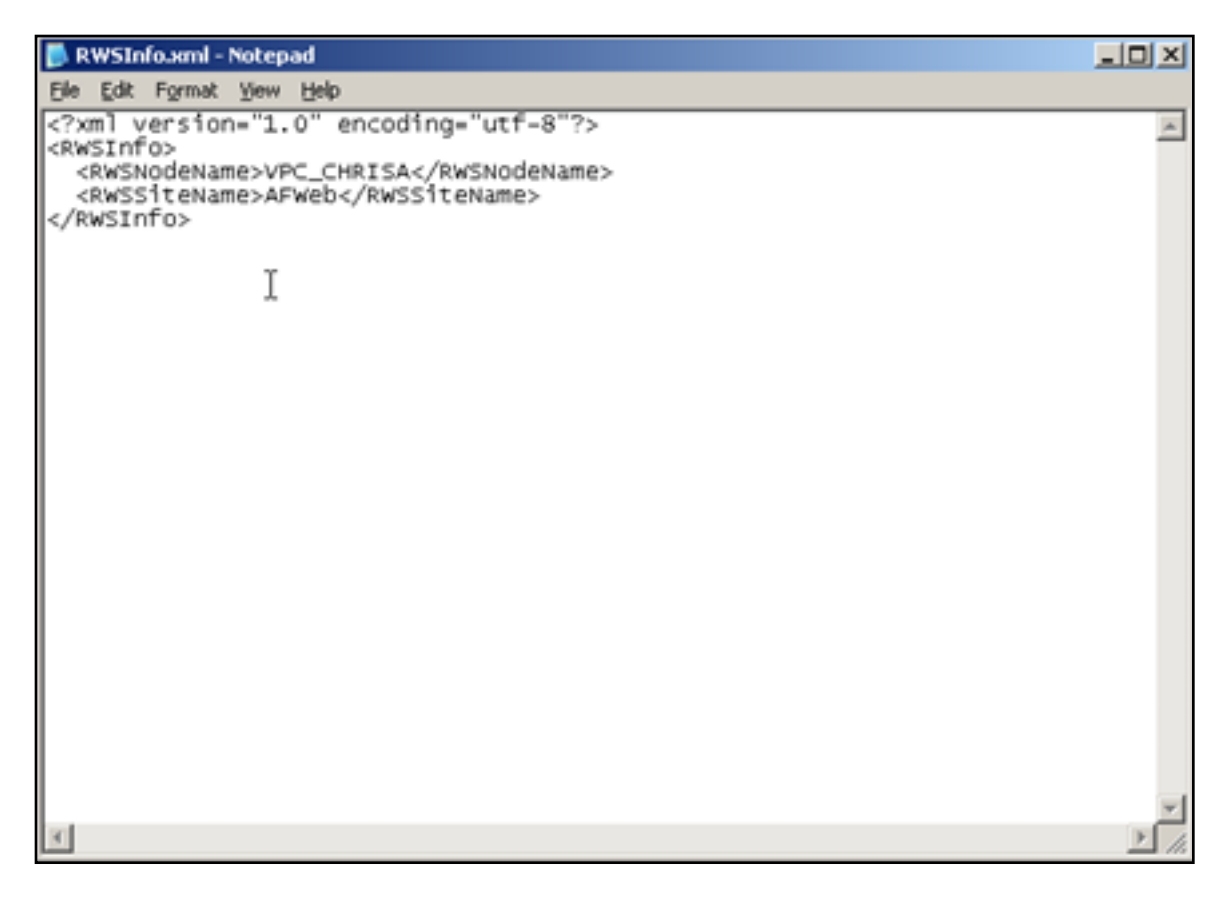

#### Figure 14: RWSNodeName and RWSSiteName Values

### AFWeb is not Excluded from Sharepoint Managed Paths

Refer to Technote 453 Configuring Windows SharePoint Services for PEM v1.0 to Work with SuiteVoyager v2.6 and add AFWeb to the Excluded Paths list.

C. Azer, C.Boutcher, M.Luu, B.Nguyen

Tech Notes are published occasionally by Wonderware Technical Support. Publisher: Invensys Systems, Inc., 26561 Rancho Parkway South, Lake Forest, CA 92630. There is also technical information on our software products at www.wonderware.com/support/mmi

For technical support questions, send an e-mail to support@wonderware.com.

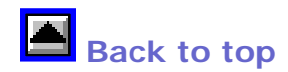

© 2008 Invensys Systems, Inc. All rights reserved. No part of the material protected by this copyright may be reproduced or utilized in any form or by any means, electronic or mechanical, including photocopying, recording, broadcasting, or by anyinformation storage and retrieval system, without permission in writing from Invensys Systems, Inc. Terms of Use.